## Abertura de processo de progressão ou promoção Docente no SEI

1) Acesse o SEI com login e senha (se ainda não tiver acesso saiba como aqui)

2) Clique em Iniciar o Processo na aba esquerda da página:

- Inicie a abertura do processo de seguinte assunto: "Pessoal: Promoção ou Progressão Funcional (Classe A, B, C, D e DI, DII, DIII, DIV) - Docente"
- Na página seguinte, as únicas informações que você deve preencher são Interessados e Nível de Acesso. No campo dos interessados digite seu nome completo e clique para confirmar a sugestão com seu login. Em nível de acesso selecione a opção Público, e então salve os dados.

| CUILINE DE FINESSUS                                                                           |                                                                                                    |                 |
|-----------------------------------------------------------------------------------------------|----------------------------------------------------------------------------------------------------|-----------------|
| Iniciar Processo                                                                              | inclui i rocesso                                                                                                    |                 |
| Retorno Programado                                                                            |                                                                                                    | Salvar Voltar   |
| Pesquisa                                                                                      | Protocolo                                                                                                    |                 |
| Base de Conhecimento                                                                          |                                                                                                    |                 |
| Textos Padrão                                                                                 | Automático                                                                                                    |                 |
| Modelos Favoritos                                                                             | ○ Informado                                                                                                    |                 |
| Blocos de Assinatura                                                                          |                                                                                                    |                 |
| Blocos de Reunião                                                                             | Tipo do Processo:                                                                                                    |                 |
| Blocos Internos                                                                               | Pressoal: Promoção du Progressão Puncional (Classe A, B, C, D e Di, Dil, Dil) - Docente                                                                     |                 |
| Contatos                                                                                      | Especificação:                                                                                                    |                 |
| Processos Sobrestados                                                                         |                                                                                                    | ]               |
| Acompanhamento Especial                                                                       | Classificação por Assuntos:                                                                                                    |                 |
| Marcadores                                                                                    |                                                                                                    |                 |
| Pontos de Controle                                                                            | 023.03 - REESTRUTURAÇÕES E ALTERAÇÕES SALARIAIS (inclusive Ascensão e Progressão Funcional; Avaliação de Desempenho; Enguadramento; Equiparação, Reajuste 😱 | P X             |
| Estatísticas >                                                                                |                                                                                                    | **              |
| Grupos +                                                                                      | *                                                                                                    |                 |
| Relatórios +                                                                                  |                                                                                                    |                 |
|                                                                                               |                                                                                                    |                 |
|                                                                                               | SECTION                                                                                                    | 0               |
| Acesse as lojas App Store ou Google Play<br>e instale o aplicativo do SEI! no seu<br>celular. | · · · · · · · · · · · · · · · · · · ·                                                                                                    | ✓  ✓  ✓  ✓  ✓   |
| Abra o aplicativo do SEI! e faça a leitura do                                                 | Observacões desta unidade:                                                                                                    |                 |
| código abaixo para sincronizá-lo com sua                                                      |                                                                                                    |                 |
| conta.                                                                                        |                                                                                                    |                 |
|                                                                                               | Å                                                                                                    |                 |
|                                                                                               |                                                                                                    |                 |
|                                                                                               | Nivel de Acesso                                                                                                    |                 |
|                                                                                               |                                                                                                    |                 |
| 国的政治政策                                                                                        | Sigiloso Restrito ® Público                                                                                                    |                 |
|                                                                                               |                                                                                                    |                 |
|                                                                                               |                                                                                                    | Column Differen |
|                                                                                               |                                                                                                    | Qerver Voitar   |
|                                                                                               |                                                                                                    |                 |
|                                                                                               |                                                                                                    |                 |
|                                                                                               |                                                                                                    |                 |

• Ao salvar os dados você gerou seu processo e verá uma página como a abaixo.

| <b>23079.210636/2021-92</b> | 📋 🔄 🙀 👁 候 🛃 🛊 📭 🐿 👟 🕼 🎚, 🗞 🗉 🔊 🖉 💷 🤐 |
|-----------------------------|--------------------------------------|
| P Consultar Andamento       | Prod Incluir Documento               |
|                             |                                      |
|                             |                                      |
|                             |                                      |
|                             |                                      |
|                             |                                      |
|                             |                                      |
|                             |                                      |
|                             |                                      |
|                             |                                      |
|                             |                                      |
|                             |                                      |

3. Comece o processo com o preenchimento do seu requerimento de progressão, assim como o faria em papel.

- Clique no ícone Incluir documento, e selecione Requerimento de Progressão/Promoção Docente. Na página seguinte, deixe todas as informações em branco e selecione apenas Nível de Acesso: Público. Então, confirme os dados.
- Após essa confirmação, uma janela de texto editável aparecerá na sua tela e você poderá iniciar o preenchimento do formulário com seus dados, titulação, siape, etc.

<u>Obs: É imprescindível colocar o interstício exato da sua avaliação em DIA/MÊS/ANO, de acordo com a sua última portaria de progressão funcional.</u>

<u>Obs2: Também é imprescindível marcar com **DOIS Xs**, a sua classe atual e o seu nível pretendido no quadrado cinza esquerdo correspondente.</u>

|                                                                           | Magis                                                                                             | stério Super                                   | ior                                                      |                                                                               |                                                        | Ensino Bá                                                        | sico, Técni                                  | co e Tecno    | ológico                                |
|---------------------------------------------------------------------------|---------------------------------------------------------------------------------------------------|------------------------------------------------|----------------------------------------------------------|-------------------------------------------------------------------------------|--------------------------------------------------------|------------------------------------------------------------------|----------------------------------------------|---------------|----------------------------------------|
|                                                                           | Classe                                                                                            |                                                | Do Nível                                                 | Para Níve                                                                     | el                                                     | Classe                                                           | 1                                            | Do Nível      | Para Nível                             |
| A (Auxiliar,                                                              | Assistente-A ou Adjunto-A)                                                                        |                                                |                                                          |                                                                               |                                                        | DI                                                               |                                              |               |                                        |
| B (Assistent                                                              | te)                                                                                               |                                                | 1                                                        | 2                                                                             |                                                        | DII                                                              |                                              | 1             | 2                                      |
| C (Adjunto)                                                               | )                                                                                                 | x                                              | 2                                                        | 3                                                                             |                                                        | DIII                                                             |                                              | 2             | 3                                      |
| x D (Associat                                                             | io)                                                                                               |                                                | 3                                                        | 4                                                                             |                                                        | D IV                                                             |                                              | 3             | 4                                      |
| P                                                                         | osição Atual                                                                                      |                                                | Promoção para                                            | L                                                                             | Posi                                                   | ção Atual                                                        | 1                                            | Promoção      | para                                   |
| P.<br>Classe                                                              | osição Atual<br>Nível                                                                             | Cla                                            | Promoção para                                            | ı<br>Nível                                                                    | Posi<br>Classe                                         | ção Atual<br>Nível                                               | l<br>Class                                   | Promoção<br>e | para<br>Nível                          |
| P<br>Classe<br>A (Auxiliar)                                               | osição Atual Nível 2                                                                              | Clas<br>B (Assi                                | Promoção para                                            | Nível                                                                         | Posi<br>Classe<br>D I                                  | ção Atual Nível 2                                                | l<br>Class<br>D II                           | Promoção<br>e | para<br>Nível<br>1                     |
| P<br>Classe<br>A (Auxiliar)<br>B (Assistent                               | osição Atual<br>Nível<br>) 2<br>te) 2                                                             | Clas<br>B (Assi<br>C (Adj                      | Promoção para                                            | 1<br>1<br>1                                                                   | Posi<br>Classe<br>D I<br>D II                          | ção Atual Nível 2 2                                              | l<br>Class<br>D II<br>D II                   | e<br>e        | para<br>Nível<br>1<br>1                |
| P<br>Classe<br>A (Auxiliar)<br>B (Assistent<br>C (Adjunto)                | Nivel           )         2           te)         2           )         4                         | Clas<br>B (Assi<br>C (Adj<br>D (Asso           | Promoção para<br>ese estente)<br>unto)<br>ciado)         | Nível 1 1 1 1 1 1 1 1 1 1 1 1 1 1 1 1 1 1 1                                   | Posi<br>Classe<br>D I<br>D II<br>D II                  | ção Atual           Question           2           2           4 | D II<br>D II<br>D II                         | Promoção<br>e | para<br>Nível<br>1<br>1<br>1           |
| P<br>Classe<br>A (Auxiliar)<br>B (Assisten<br>C (Adjunto)<br>D (Associate | Nivel           0         2           te)         2           0         4           do)         4 | Clas<br>B (Assi<br>C (Adj<br>D (Asso<br>E (Tit | Promoção para<br>see stente)<br>unto)<br>ciado)<br>ular) | Nivel           1           1           1           1           1           1 | Posi<br>Classe<br>D I<br>D II<br>D II<br>D III<br>D IV | ção Atual<br>Nível<br>2<br>2<br>4<br>4                           | l<br>Class<br>D II<br>D II<br>D IV<br>Titula | Promoção<br>e | para<br>Nivel<br>1<br>1<br>1<br>1<br>1 |

4. Sem informações adicionais, salve e clique no botão **Assinar**, digite a sua senha de acesso ao SEI para assinar o requerimento eletronicamente.

5. Depois do Requerimento você deve anexar 5 documentos ao seu processo para que ele esteja completo, são eles:

(a) seu relatório de atividades, em um documento pdf

(b) seus comprovantes de atividades curriculares, em um pdf separado único OU em 5 pdfs divididos pelos grupos curriculares da tabela de progressões do departamento.

Obs: a CPPD não aceita receber comprovantes curriculares de forma avulsa dentro do mesmo processo, e pede o cancelamento do mesmo quando é o caso.

(c) sua ficha de **dados funcionais**, acessível através do SirHu na Intranet (em um pdf separado)

(d) a portaria da sua última progressão funcional (em um pdf separado) - caso você não tenha este documento, pode encontrá-lo no BUFRJ ou a Seção de Pessoal pode ajudá-lo/a.
(e) cópia da frente e do verso do seu diploma de doutorado (em um pdf separado)

A anexação destes documentos se dá da seguinte forma:

- Clique no número do seu processo novamente;
- Clique no ícone Incluir Documento;
- Escolha Tipo de Documento;
- Selecione Externo.

| Consultar Andamento       Top do Documento:       Deta do Documento:         Nimero / Kome na Ávore       Image: Consultar Andamento         Image: Consultar Andamento       Image: Consultar Andamento         Nimero / Kome na Ávore       Image: Consultar Andamento         Image: Consultar Andamento       Image: Consultar Andamento         Image: Consultar Andamento       Image: Consultar Andamento         Image: Consultar Andamento       Image: Consultar Andamento         Image: Consultar Andamento       Image: Consultar Andamento         Image: Consultar Andamento       Image: Consultar Andamento         Image: Consultar Andamento       Image: Consultar Andamento         Image: Consultar Andamento       Image: Consultar Andamento         Image: Consultar Andamento       Image: Consultar Andamento         Image: Consultar Andamento       Image: Consultar Andamento         Image: Consultar Andamento       Image: Consultar Andamento         Image: Consultar Angality       Image: Consultar Angality         Image: Consultar Angality       Image: Consultar Angality         Image: Consultar Angality       Image: Consultar Angality         Image: Consultar Angality       Image: Consultar Angality         Image: Consultar Angality       Image: Consultar Angality         Image: Consultar Angality       Image: Consultar | 23079.210636/2021-92 B Contemporaries and the second second se | Registrar Documento Externo                                                                 |            |                    |                                |                        |
|----------------------------------------------------------------------------------------------------|----------------------------------------------------------------------------------------------------|---------------------------------------------------------------------------------------------|------------|--------------------|--------------------------------|------------------------|
| Nato-digital   Olgisticado nesta Unidade   Bernetente:   Interessados:   Interessados:   Classificação por Assyntos:   Classificação por Assyntos:   Observações desta unidade:   Observações desta unidade:   Siglioso   Nivel de Accesso   Siglioso   Anexar Arquivo:   Escoher Arquivo escolhido   Lista de Anexos (0 registros):   Nome   Data   Tamanho   Usuário   Unidade   Ações                                                                                                    | P Consultar Andamento                                                                                                    | Tipo do Documento:<br>Número / Nome na Árvore:<br>Formato ①                                 | <b>~</b>   | Data do Documento: | Gonfirmar                      | Dados   <u>V</u> oltar |
| Interessados:   Classificação por Assyntos:   Classificação por Assyntos:   Observações desta unidade:   Observações desta unidade:   Observações desta unidade:   Image: Siglioso   Siglioso   Restrito   Público   Anexar Arquivo:   Essobler Árquivo escolhido   Lista de Anexos (0 registros):   Nome   Data   Tamanho Usuário Unidade Ações                                                                                                    |                                                                                                    | <ul> <li>○ Nato-digital</li> <li>○ Digitalizado nesta Unidade</li> </ul> <u>B</u> emetente: |            |                    | ]                              | ₽ 🛛                    |
| Classificação por Assyntos:<br>Qbservações desta unidade:<br>Nivel de Acesso<br>Siglioso O Restrito O Público<br>Anexar Arquivo:<br>Escolher Árquivo escolhido<br>Lista de Anexos (0 registros):<br>Nome Data Tamanho Usuário Unidade Ações                                                                                                    |                                                                                                    | Interessados:                                                                               |            |                    | *                              | <i>₽ ◙ X</i><br>숨 루    |
| Observações desta unidade:         Nivel de Acesso         Sigloso       Restrito         Anexar Arquivo:         Escolher Arquivo Beschlido         Lista de Anexos (0 registros):         Nome       Data         Tamanho       Usuário         Usuário       Unidade         Ações                                                                                                    |                                                                                                    | Classificação por Ass <u>u</u> ntos:                                                        |            |                    | ۸<br>۲                         | ₽ <b>×</b><br>≜₹       |
| Nivel de Acesso         Sigiloso       Restrito         Anexar Arquivo:         Escolher Arquivo Becolhido         Lista de Anexos (0 registros):         Nome       Data         Tamanho       Usuário         Unidade       Ações                                                                                                    |                                                                                                    | Observações desta unidade:                                                                  |            |                    |                                |                        |
| Anexar Arquivo:<br>Escolher Arquivo   Nenhum arquivo escolhido<br>Lista de Anexos (0 registros):<br>Nome Data Tamanho Usuário Unidade Ações                                                                                                    |                                                                                                    | Nível de Acesso<br>Siglioso                                                                 | ⊖ Restrito | O Público          |                                |                        |
| Nome Data Iamanho Usuario Unidade Ações                                                                                                    |                                                                                                    | Anexar Arquivo:<br>Escolher Arquivo Nenhum arquivo escolhido                                | 2.4        |                    | Lista de Anexos (0 registros): |                        |
|                                                                                                    |                                                                                                    | Nome                                                                                        | Data       | lamanho Usuário    | Unidade Ações                  |                        |

Na página seguinte:

- Descreva o Tipo de Documento dentre as opções possíveis, data;
- Selecione a natureza do mesmo (nato-digital ou digitalizado de acordo com o caso);
- Marque nível de acesso público;
- Anexe o documento pdf;
- Confirme os dados

## Faça isso com cada documento até anexar tudo.

6. Quando tiver finalizado a anexação do seu processo, você deverá clicar no ícone **Enviar Processo** para encaminhar à Secretaria de Departamento (**CFCH/ECO/SDEPA**), para o secretário de departamentos dar os próximos encaminhamentos.

7. Cada departamento é responsável por aprovar uma Comissão Avaliadora de Progressão Funcional nominal para cada avaliado, que será encaminhada para Seção de Pessoal para publicação.

8. A Seção de Pessoal dará os encaminhamentos para avaliação e sua subsequente aprovação na Congregação da Unidade que encaminhará para CPPD.